# 設定マニュアル

# ご モノタロウ

# バーコードリーダー CCD USB 接続タイプ

### 注文コード:53828313(白)/53828329(黒)

本書にはバーコードリーダー CCD USB 接続タイプの設定に関する説明が記載されています。

ご使用前に製品に付属している「取扱説明書」を必ずお読みのうえ、正しく安全に ご使用ください。

#### ■ 本書印刷時のご注意

・本書を印刷して使用する場合、なるべく高画質な設定で印刷することをおすすめします。
・低画質な設定で印刷すると、バーコードが正しく読み取れないなど、不具合が生じるおそれがあります。

# 目次

| 1 | 基本的な設定手順・・・・・・・・・・・・・・・・・・・・・・・・・・・・・・・・・・・・          | 1   |
|---|-------------------------------------------------------|-----|
| 2 | バーコード設定項目                                             | 2   |
|   | システム設定・・・・・・・・・・・・・・・・・・・・・・・・・・・・・・・・・・・・            | 2   |
|   | インターフェース選択設定                                          | 2   |
|   | キーボード言語・・・・・・・・・・・・・・・・・・・・・・・・・・・・・・・・・・・・           | … З |
|   | キーボード・ウェッジ機能設定                                        | 4   |
|   | 連続読取モードの感度設定・・・・・・・・・・・・・・・・・・・・・・・・・・・・・・・・・・・・      | 5   |
|   | ターミネータ選択設定(終端データ)・・・・・・・・・・・・・・・・・・・・・・・・・・・・・・・・・・・・ | 6   |
|   | スキャンモード設定                                             | 7   |
|   | 読取回数                                                  | 8   |
|   | ビープ音のトーン設定                                            | 8   |
|   | UPC-A コードの読取設定 ······                                 | 9   |
|   | UPC-E コードの読取設定                                        | 10  |
|   | EAN-13/JAN-13/ISBN-13 コードの読取設定                        | 11  |
|   | EAN-8=EAN13 変換                                        | 11  |
|   | EAN-8/JAN-8 コードの読取設定                                  | 12  |
|   | CODE 39 コードの読取設定                                      | 13  |
|   | CODE 128 コードの読取設定                                     | 14  |
|   | Codabar/NW 7 コードの読取設定                                 | 16  |
|   | Interleaved 25 コードの読取設定                               | 18  |
|   | Industrial 25 コードの読取設定                                | 20  |
|   | CODE 93 コードの読取設定                                      | 21  |
|   | China Post コードの読取設定                                   | 22  |
|   | MSI/Plessey コードの読取設定                                  | 22  |
|   | GS1 Darabar-Omnidirectional コードの読取設定                  | 24  |
|   | GS1 Darabar-Limited コードの読取設定                          | 25  |
|   | GS1 Darabar-Expanded の読取設定                            | 26  |
| 3 | 付録                                                    | 27  |
|   | 付録 A: ASCII コード (数字)                                  | 27  |
|   | 付録 B: ASCII テーブル                                      | 28  |

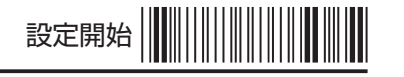

### Ⅱ 基本的な設定手順

各手順のバーコードを読み取り、設定を行ってください。

1. バーコードリーダーを設定モードに切り替える

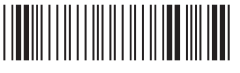

設定開始

- 2. 次ページ以降の「バーコード設定項目」から、設定変更を行うバーコードを読み取る
- 3. 設定を終了する

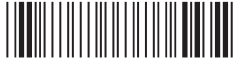

設定終了

● 設定を変更せずにクリアする場合は、以下のバーコードを読み取ります。

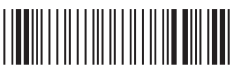

設定クリア

4. 設定を保存する

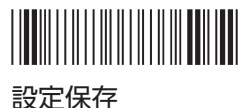

● 前回保存した設定に戻す場合は、以下のバーコードを読み取ります。

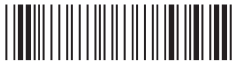

前回の設定に戻す

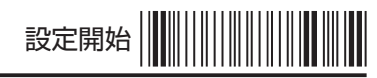

### 2 バーコード設定項目

各手順のバーコードを読み取り、設定を行ってください。

■ システム設定

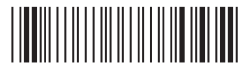

工場出荷時の初期設定に戻す

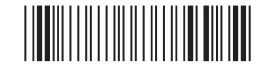

本機のバージョンを確認する

#### ■ インターフェース選択設定

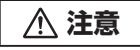

 インターフェースを変更した場合は、バーコードリーダーを再接続して、パソコンを再起動してく ださい。

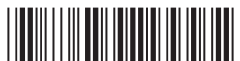

USB [初期設定]

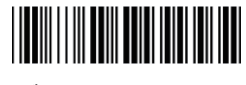

バーチャル COM

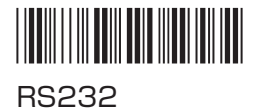

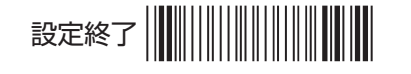

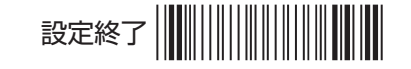

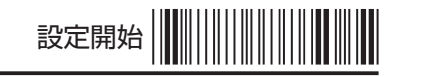

#### ■ キーボード言語

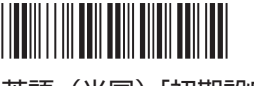

英語(米国)[初期設定]

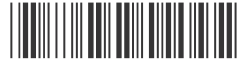

イタリア語

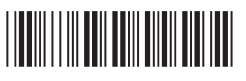

フランス語

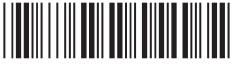

スウェーデン語

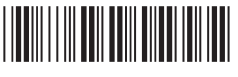

ハンガリー語

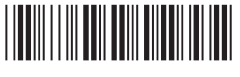

ベルギー語

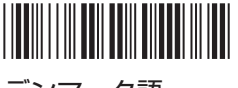

デンマーク語

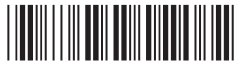

トルコ語

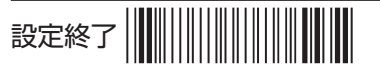

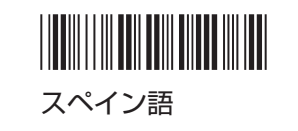

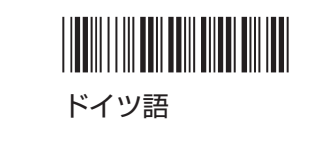

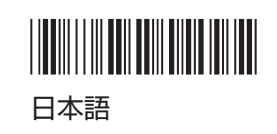

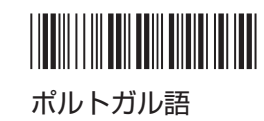

オランダ語

設定開始

■ キーボード・ウェッジ機能設定

#### ▼ 大文字 / 小文字

▼ Caps Lock モード

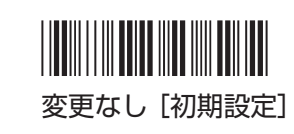

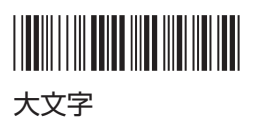

無効 [初期設定]

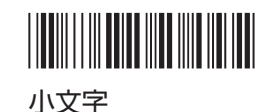

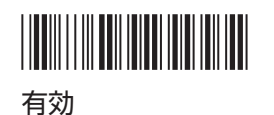

▼ Num Lock(テンキー送信)モード

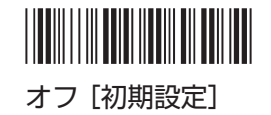

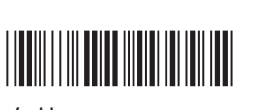

有効

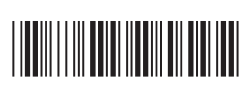

オン

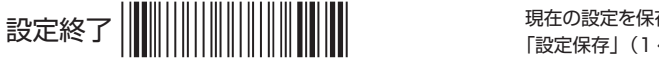

現在の設定を保存する場合は 「設定保存」(1ページ)を読み取ってください。

З

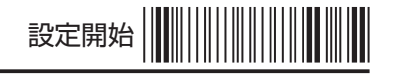

#### ■ 連続読取モードの感度設定

#### ⚠ 注意

- この設定は、「スキャンモード」が「連続読取」、「点滅」または「自動感知」に設定されている 場合のみ有効です。
- 詳細設定(読取時間を指定する)
- 1. 以下のバーコードを読み取り、設定を開始する

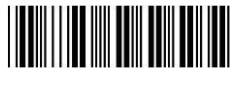

設定開始

- 2. 「付録 A: ASCII コード(数字)」(27 ページ)を使って、1 ~ 50 の数値を入力 する
  - ●「1」が 0.1 秒、「50」が 5 秒に設定されます(0.1 秒単位)。初期設定は「3」(0.3 秒)です。
- 3. 以下のバーコードを読み取り、設定を終了する

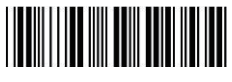

設定終了

設定開始

■ ターミネータ選択設定(終端データ)

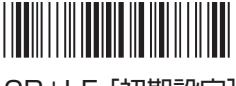

CR+LF [初期設定]

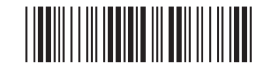

CR

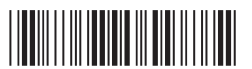

Space

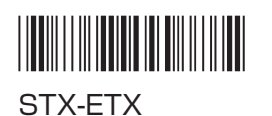

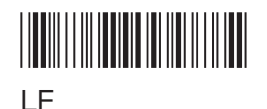

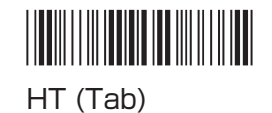

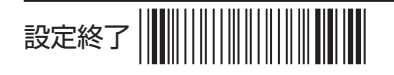

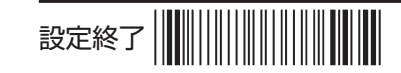

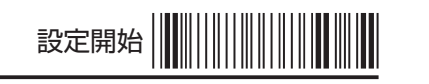

#### ■ スキャンモード設定

# 

Good Read OFF (スキャンボタンでオン、読取でオフ) [初期設定]

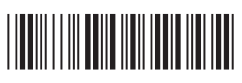

Continuous/Trigger OFF (連続読取:スキャンボタンでオン/オフ)

# 

Continuous/Auto Power ON (連続読取:LED 自動点灯)

# 

Flash/Auto Power ON (点滅:LED 自動点灯)

# 

Trigger ON/OFF (スキャンボタン長押しでオン継続、 読取でオフ)

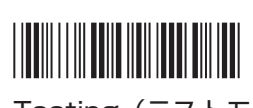

Flash/Trigger OFF

Auto Sense

(点滅:スキャンボタンでオン/オフ)

(自動感知)※オプション機能

Testing (テストモード)

#### ■ 読取回数

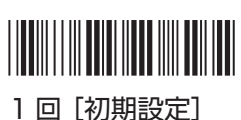

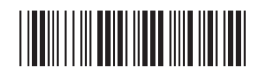

3 🗆

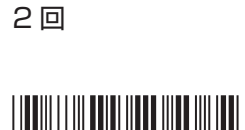

設定開始

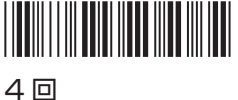

### ▲ 注意

読取エラーが頻繁に発生する場合は、読取回数を増やすと正確性が高まります。

読取回数「2回」は、お使いの機種によっては設定できない場合があります。

#### ■ ビープ音のトーン設定

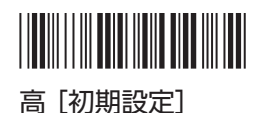

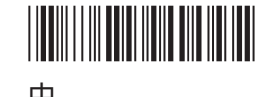

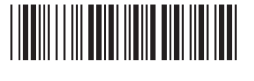

低

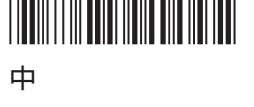

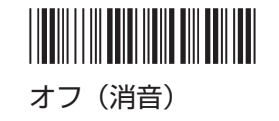

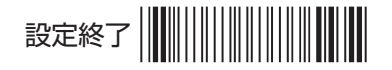

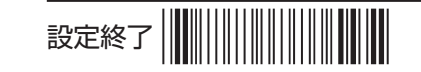

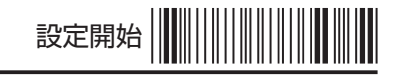

#### ■ UPC-A コードの読取設定

#### ▼ 読取許可

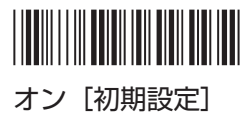

▼ UPC-A=EAN13 変換

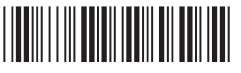

オフ [初期設定]

▼ チェックデジットの送信

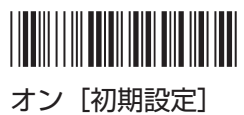

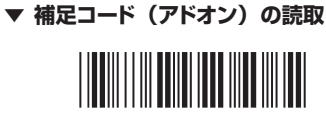

オフ [初期設定]

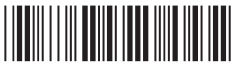

5 桁のみ読取

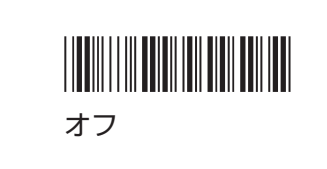

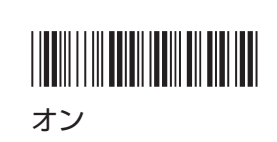

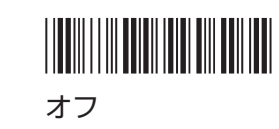

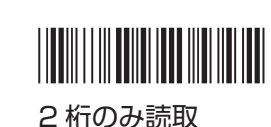

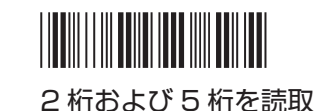

▲ 注意

• 補足コード (アドオン) の読取をオンにした場合、補足コードが付いていない 12 桁の UPC-A コード は読み取れません。

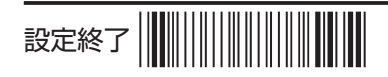

現在の設定を保存する場合は 「設定保存」(1ページ)を読み取ってください。 設定開始

■ UPC-E コードの読取設定

▼ 読取許可

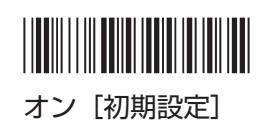

▼ チェックデジットの送信

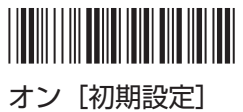

▼ 補足コード (アドオン) の読取

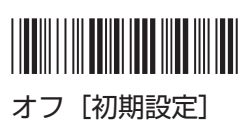

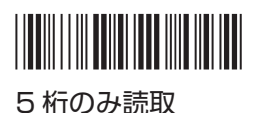

オフ

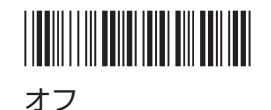

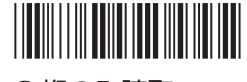

2桁のみ読取

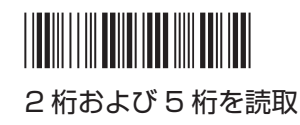

▲ 注意

• 補足コード(アドオン)の読取をオンにした場合、補足コードが付いていない 8 桁の UPC-E コード は読み取れません。

▼ UPC-E 拡張

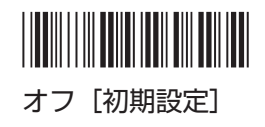

設定終了

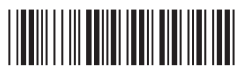

オン

現在の設定を保存する場合は 「設定保存」(1ページ)を読み取ってください。

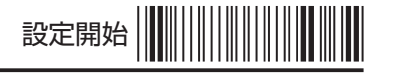

#### EAN-13/JAN-13/ISBN-13 コードの読取設定

#### ▼ 読取許可

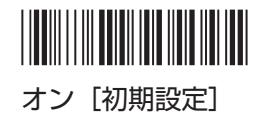

#### ■ EAN-8=EAN13 変換

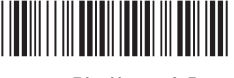

オフ [初期設定]

▼ チェックデジットの送信

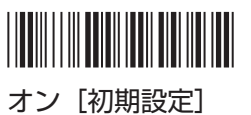

▼ 補足コード(アドオン)の読取

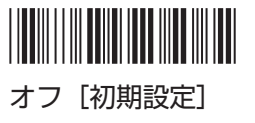

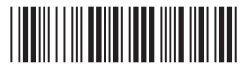

5桁のみ読取

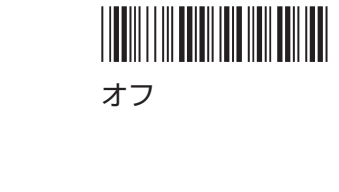

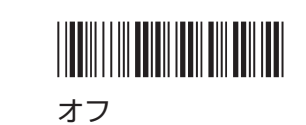

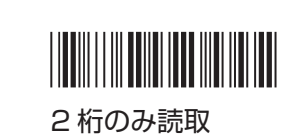

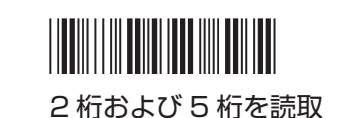

#### ⚠ 注意

・補足コード(アドオン)の読取をオンにした場合、補足コードが付いていない 13 桁の EAN-13/ JAN-13/ISBN-13 コードは読み取れません。

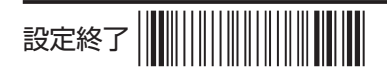

現在の設定を保存する場合は 「設定保存」(1 ページ)を読み取ってください。 ■ EAN-8/JAN-8 コードの読取設定

#### ▼ 読取許可

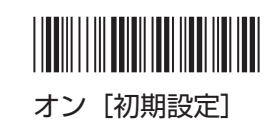

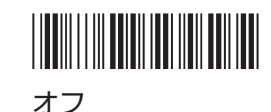

設定開始

▼ チェックデジットの送信

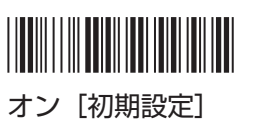

▼ 補足コード(アドオン)の読取

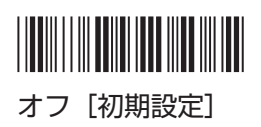

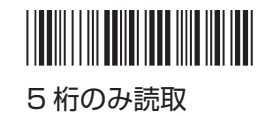

オフ

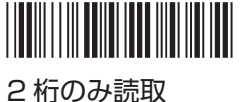

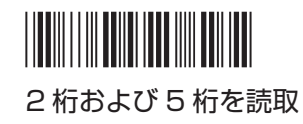

▲ 注意

 補足コード(アドオン)の読取をオンにした場合、補足コードが付いていない8桁のEAN-8/ JAN-8コードは読み取れません。

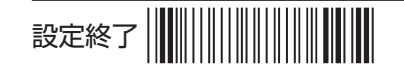

現在の設定を保存する場合は 「設定保存」(1 ページ)を読み取ってください。

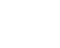

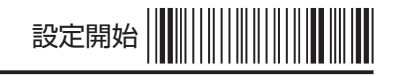

#### ■ CODE 39 コードの読取設定

▼ 読取許可

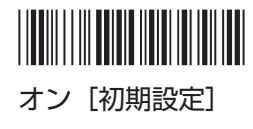

▼ フォーマット

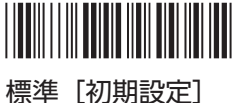

- ▼ CODE32 (Italian Pharmacy) の読取

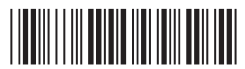

オフ [初期設定]

▼ チェックデジットの送信

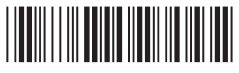

検証オフ / 送信オフ [初期設定]

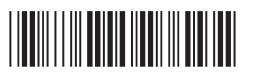

検証オン / 送信オフ

▼ スタート / エンドキャラクター送信

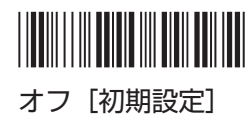

現在の設定を保存する場合は

「設定保存」(1ページ)を読み取ってください。

オン

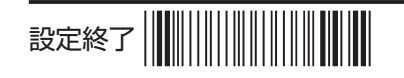

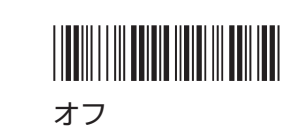

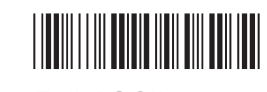

Full ASCII

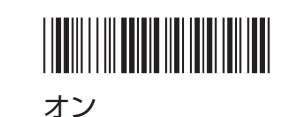

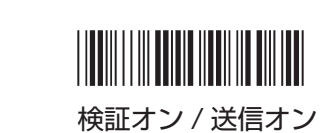

■ 最小読取桁数の設定

1. 以下のバーコードを読み取り、設定を開始する

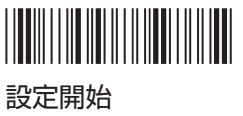

- 2. 「付録 A: ASCII コード (数字)」 (27 ページ)を使って、最小読取桁数を入力する
- 3. 以下のバーコードを読み取り、設定を終了する

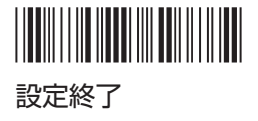

4. 続けて設定する場合は、手順1~3を繰り返す

■ CODE 128 コードの読取設定

▼ 読取許可

▼ フォーマット

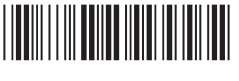

オン [初期設定]

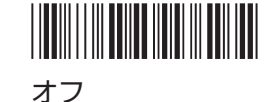

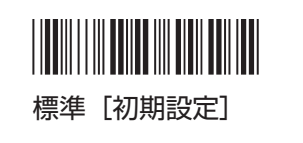

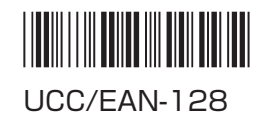

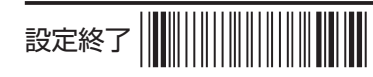

現在の設定を保存する場合は 「設定保存」(1ページ)を読み取ってください。

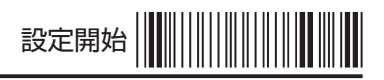

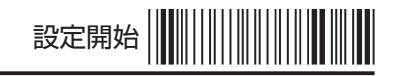

▼ チェックデジットの送信

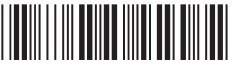

検証オン / 送信オフ 「初期設定]

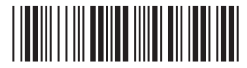

検証オン / 送信オン

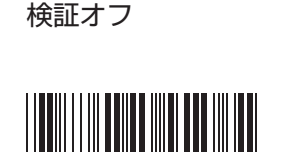

検証オフ / 送信オフ

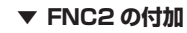

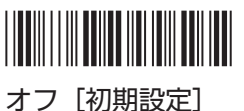

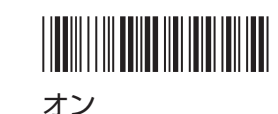

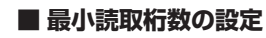

1. 以下のバーコードを読み取り、設定を開始する

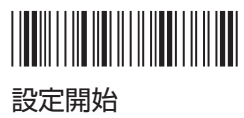

- 2. 「付録 A: ASCII コード (数字)」 (27 ページ)を使って、最小読取桁数を入力する
- 3. 以下のバーコードを読み取り、設定を終了する

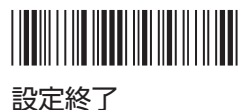

4. 続けて設定する場合は、手順1~3を繰り返す

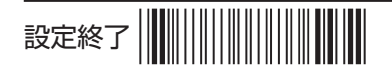

現在の設定を保存する場合は 「設定保存」(1ページ)を読み取ってください。 ■ Codabar/NW 7 コードの読取設定

▼ 読取許可

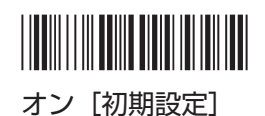

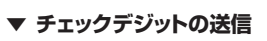

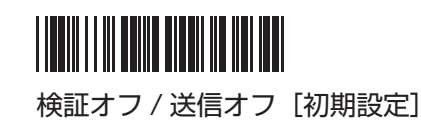

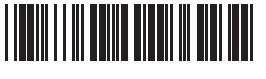

検証オン / 送信オフ

▼ スタート / エンドキャラクター送信

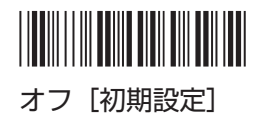

▼ スタートキャラクター種類

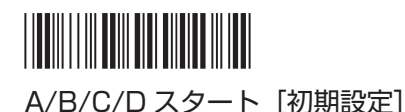

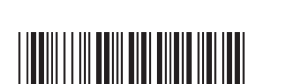

Bスタート

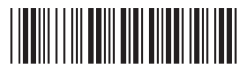

Dスタート

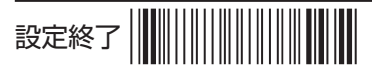

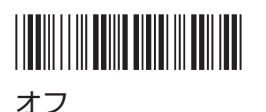

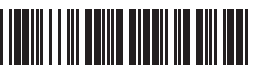

検証オン / 送信オン

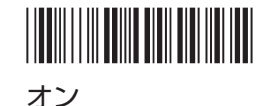

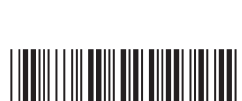

Aスタート

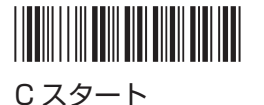

現在の設定を保存する場合は 「設定保存」(1ページ)を読み取ってください。

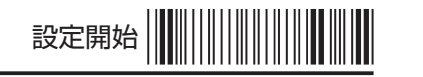

Aエンド

Cエンド

▼ エンドキャラクター種類

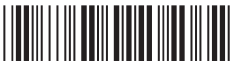

A/B/C/Dエンド [初期設定]

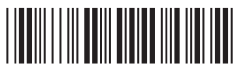

Bエンド

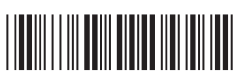

Dエンド

#### ■ 最小読取桁数の設定

1. 以下のバーコードを読み取り、設定を開始する

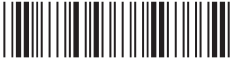

設定開始

- 2. 「付録 A: ASCII コード(数字)」(27 ページ)を使って、最小読取桁数を入力する
- 3. 以下のバーコードを読み取り、設定を終了する

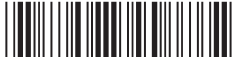

設定終了

4. 続けて設定する場合は、手順1~3を繰り返す

■ Interleaved 25 コードの読取設定

▼ 読取許可

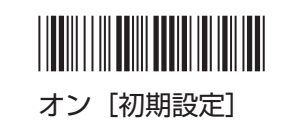

▼ チェックデジットの送信

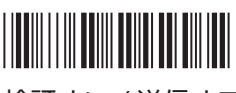

検証オン / 送信オフ

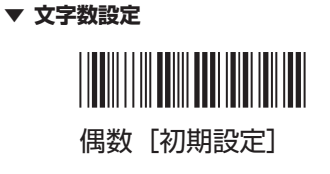

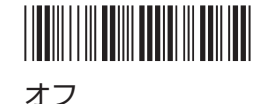

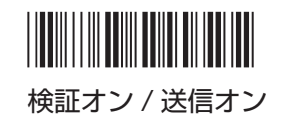

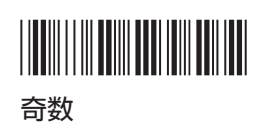

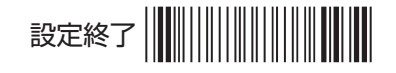

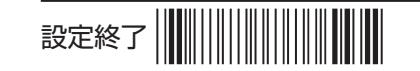

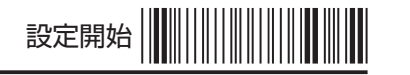

#### ■ 最小読取桁数の設定

1. 以下のバーコードを読み取り、設定を開始する

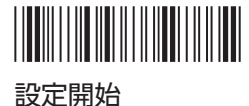

- 2. 「付録 A: ASCII コード(数字)」(27 ページ)を使って、最小読取桁数を入力する
- 3. 以下のバーコードを読み取り、設定を終了する

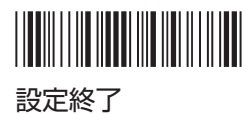

4. 続けて設定する場合は、手順1~3を繰り返す

▼ 読取許可

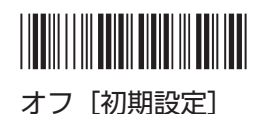

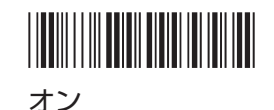

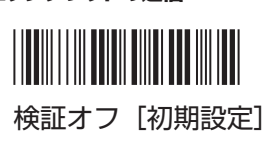

検証オン / 送信オフ

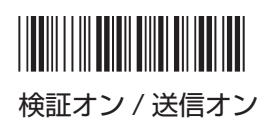

■ 最小読取桁数の設定

▼ チェックデジットの送信

1. 以下のバーコードを読み取り、設定を開始する

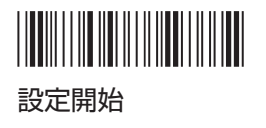

2. 「付録 A: ASCII コード(数字)」(27 ページ)を使って、最小読取桁数を入力する

3. 以下のバーコードを読み取り、設定を終了する

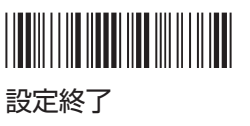

4. 続けて設定する場合は、手順1~3を繰り返す

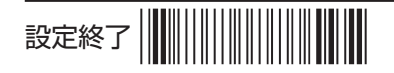

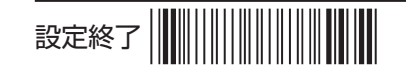

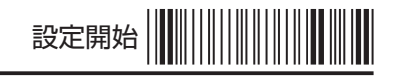

#### ■ CODE 93 コードの読取設定

#### ▼ 読取許可

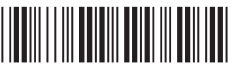

オフ [初期設定]

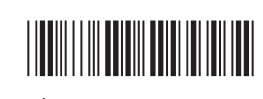

オン

▼ チェックデジットの送信

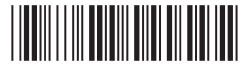

検証(2 桁)オン / 送信オフ [初期設定]

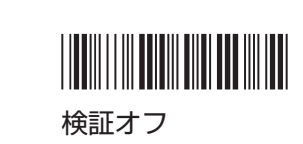

#### ■ 最小読取桁数の設定

1. 以下のバーコードを読み取り、設定を開始する

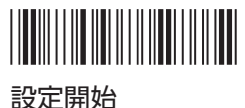

- 2. 「付録 A: ASCII コード(数字)」(27 ページ)を使って、最小読取桁数を入力する
- 3. 以下のバーコードを読み取り、設定を終了する

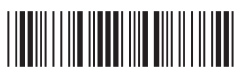

設定終了

4. 続けて設定する場合は、手順1~3を繰り返す

設定開始

■ China Post コードの読取設定

▼ 読取許可

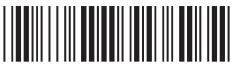

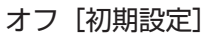

■ MSI/Plessey コードの読取設定

▼ 読取許可

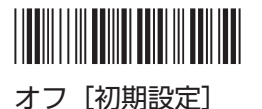

▼ チェックデジットの送信

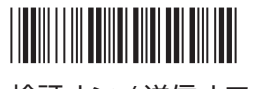

検証オン / 送信オフ [初期設定]

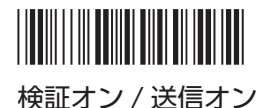

オン

オン

検証オフ

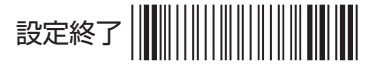

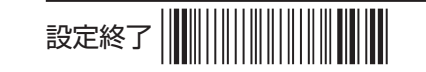

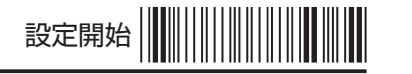

#### ■ 最小読取桁数の設定

1. 以下のバーコードを読み取り、設定を開始する

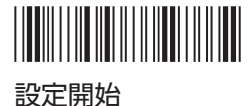

- 2. 「付録 A: ASCII コード(数字)」(27 ページ)を使って、最小読取桁数を入力する
- 3. 以下のバーコードを読み取り、設定を終了する

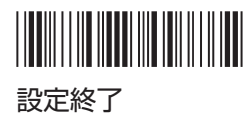

4. 続けて設定する場合は、手順1~3を繰り返す

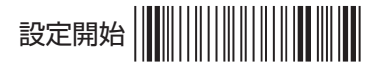

■ GS1 Darabar-Omnidirectional コードの読取設定

▼ 読取許可

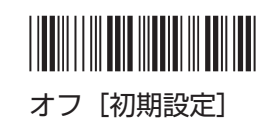

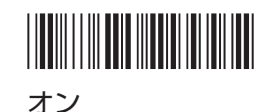

▼ チェックデジットの送信

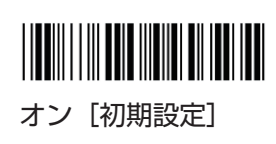

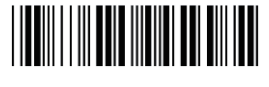

オフ

▼ Application ID(アプリケーション識別子)の送信

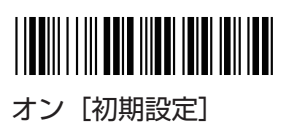

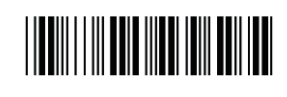

オフ

▼ Symbology ID(シンボル体系識別子)の送信

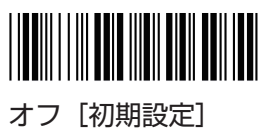

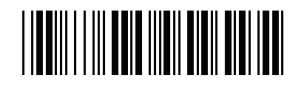

オン

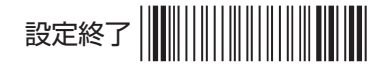

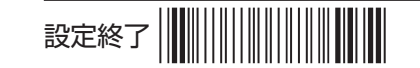

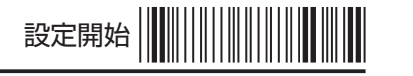

■ GS1 Darabar-Limited コードの読取設定

#### ▼ 読取許可

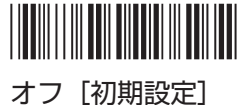

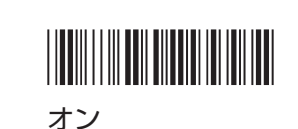

▼ チェックデジットの送信

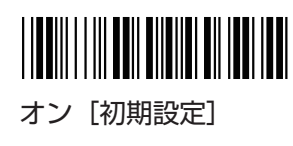

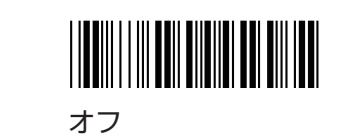

▼ Application ID (アプリケーション識別子)の送信

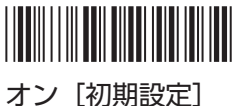

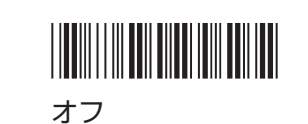

▼ Symbology ID (シンボル体系識別子) の送信

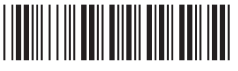

オフ [初期設定]

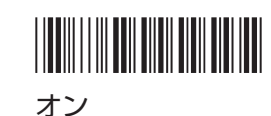

■ GS1 Darabar-Expanded の読取設定

▼ 読取許可

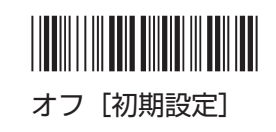

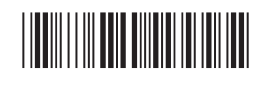

オン

▼ Symbology ID (シンボル体系識別子)の送信

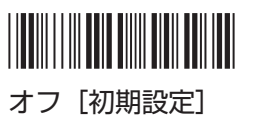

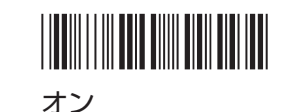

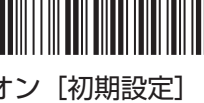

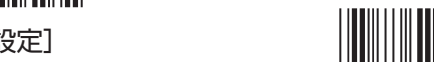

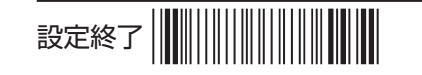

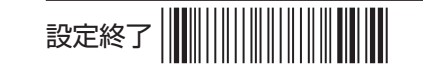

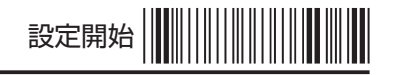

# 3 付録

■ 付録 A: ASCII コード(数字)

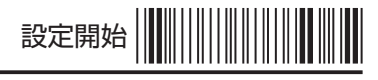

#### ■ 付録 B: ASCII テーブル

|   | 0   | 1   | 2  | 3 | 4 | 5 | 6 | 7   |
|---|-----|-----|----|---|---|---|---|-----|
| 0 | NUL | DLE | SP | 0 | 0 | Р | x | р   |
| 1 | SOH | DC1 | !  | 1 | А | Q | а | q   |
| 2 | STX | DC2 | "  | 2 | В | R | b | r   |
| 3 | ETX | DC3 | #  | 3 | С | S | с | S   |
| 4 | EOT | DC4 | \$ | 4 | D | Т | d | t   |
| 5 | ENQ | NAK | %  | 5 | E | U | е | u   |
| 6 | ACK | SYN | &  | 6 | F | V | f | V   |
| 7 | BEL | ETB | T  | 7 | G | W | g | w   |
| 8 | BS  | CAN | (  | 8 | Н | Х | h | х   |
| 9 | HT  | EM  | )  | 9 | Ι | Y | i | у   |
| А | LF  | SUM | *  | : | J | Z | j | Z   |
| В | VT  | ESC | +  | ; | К | [ | k | {   |
| С | FF  | FS  | 1  | < | L | ¥ | I | I   |
| D | CR  | GS  | -  | = | М | ] | m | }   |
| E | SO  | RS  |    | > | Ν | ^ | n | ~   |
| F | SI  | US  | /  | ? | 0 |   | 0 | DEL |
|   |     |     |    |   |   |   |   |     |

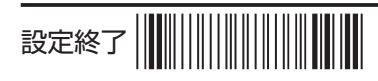

現在の設定を保存する場合は 「設定保存」(1 ページ)を読み取ってください。 

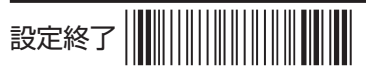

現在の設定を保存する場合は 「設定保存」(1 ページ)を読み取ってください。